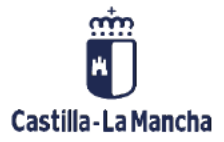

# Visualizar, modificar y anular documentos.

Visualización, modificación y anulación de documentos.

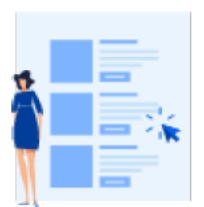

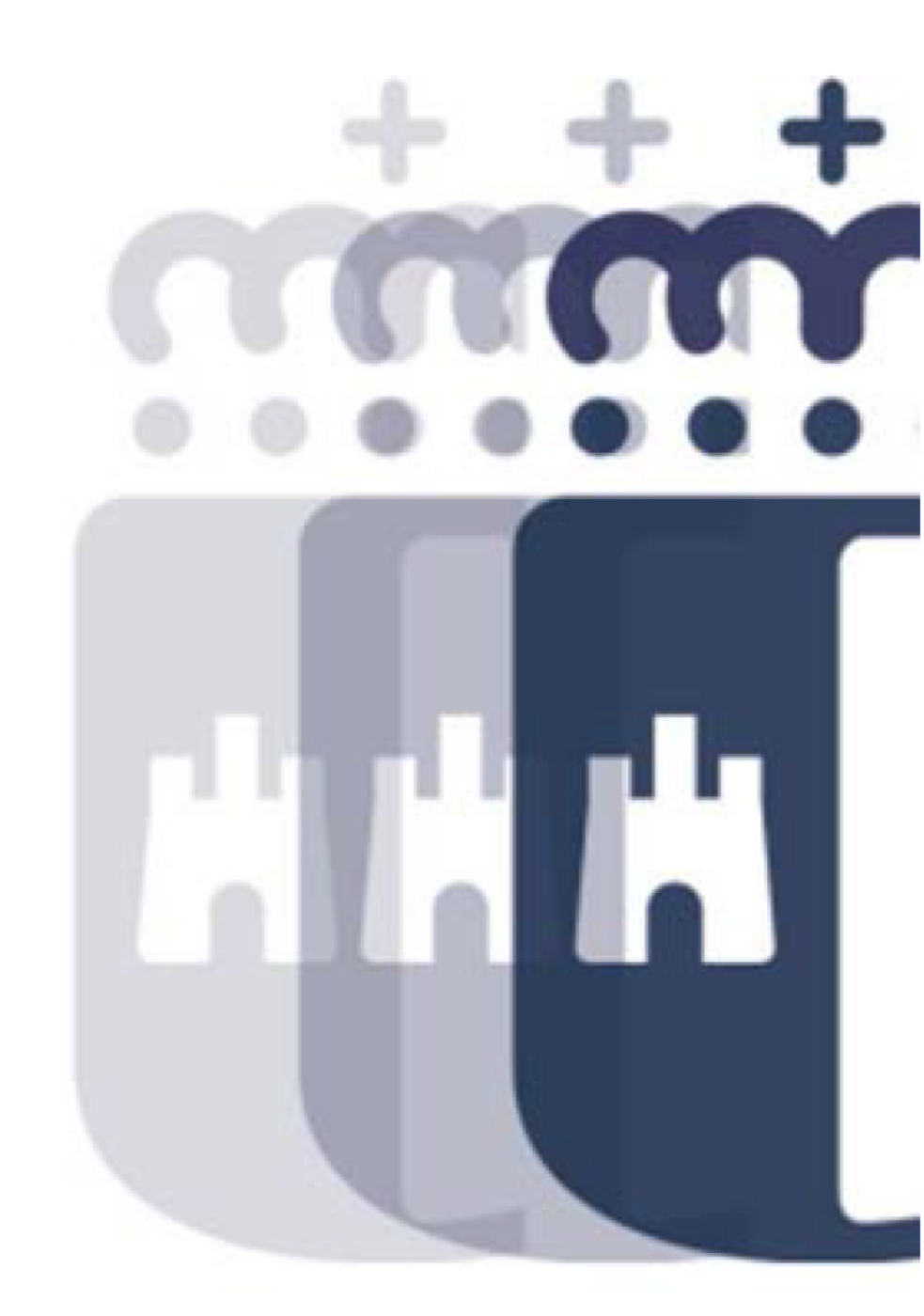

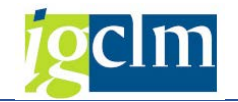

# Índice

| 1. | Int  | roducción                                       | . 4 |
|----|------|-------------------------------------------------|-----|
| 2. | M    | odificación                                     | . 4 |
|    | 2.1. | Modificación de un documento                    | . 4 |
|    | 2.2. | Modificación con posición de Acreedor           | . 7 |
| 3. | Vis  | sualización:                                    | . 8 |
|    | 3.1. | Visualización de un documento                   | . 8 |
|    | 3.2. | Visualización de modificaciones de un documento | . 9 |
| 4. | An   | ulación:                                        | 11  |
|    | 4.1. | Anulación Individual:                           | 11  |
|    | 4.2. | Anulación de la compensación:                   | 13  |

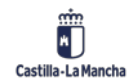

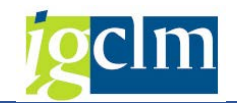

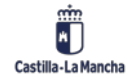

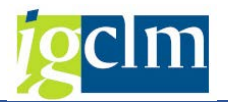

# 1. Introducción

El objetivo de este manual es explicar las diferentes operaciones y funciones disponibles en TAREA, una vez se ha realizado la creación de un documento.

# 2. Modificación

En un documento contabilizado se pueden modificar campos que no son transcendentes para la contabilización, y que alguno de sus datos no esté actualizado e impida por ejemplo un pago correcto.

## 2.1. Modificación de un documento.

Para modificar un documento accederemos desde el menú de Contabilidad General:

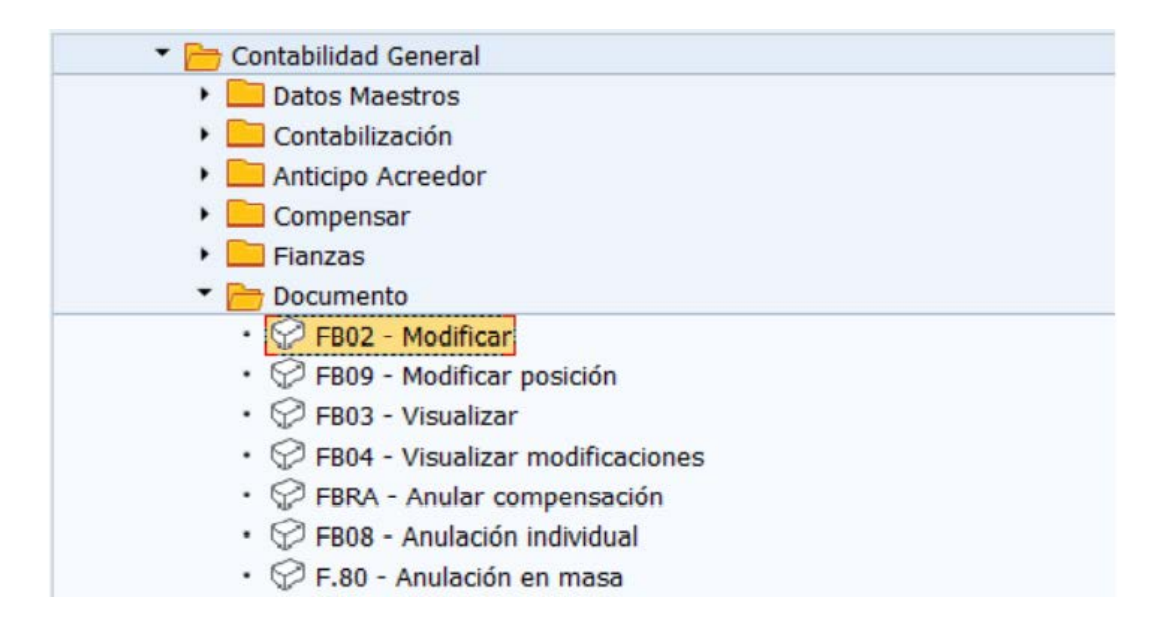

Nos aparece entonces una pantalla previa donde debemos localizar el documento a tratar.

| Modificar do                                         | c.: Acceso         |                        |
|------------------------------------------------------|--------------------|------------------------|
| iii Lista documentos                                 | I Primera posición | 🥒 Opciones tratamiento |
|                                                      |                    |                        |
|                                                      |                    |                        |
| Clave de la vista de ent                             | trada              |                        |
| Clave de la vista de ent<br>Nº documento             | trada              | 1                      |
| Clave de la vista de ent<br>Nº documento<br>Sociedad | trada              | ]                      |

En todos los campos disponemos de ayuda de campo para solicitar la información.

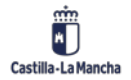

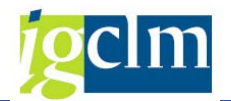

Se indica el nº del documento de documento a modificar.

- Nº Documento:
- Sociedad
- Ejercicio

Si no conocemos el número del documento que queremos modificar, podemos localizarlo por diferentes criterios de búsqueda entre los documentos contabilizados en el sistema.

Para ello utilizamos el botón de <sup>Lista documentos</sup> que aparece en la parte superior izquierda de la pantalla y permite localizar el documento según el procedimiento descrito en el punto: 'Devolución de fianza'.

Con estos criterios de búsqueda podemos limitar la lista de documentos accesibles para modificar.

Una vez indicados los valores por los que se desea la selección pulsaremos el botón 🐼 y el sistema nos devolverá una lista con los documentos que cumplan con nuestros criterios de selección.

| L | ista d | le docu   | me   | nto   | 5          |               |               |                     |                 |          |               |   |               |                 |
|---|--------|-----------|------|-------|------------|---------------|---------------|---------------------|-----------------|----------|---------------|---|---------------|-----------------|
| 9 |        | B   4 1   | 7    |       | 1          | <b>B</b> 🐨 🖩  | •             | Π.                  |                 |          |               |   |               |                 |
| 屘 | Soc. * | Nº doc.   | Año  | Clase | Fecha doc. | Fecha contab. | Usuario       | Texto cab.documento | Referencia      | Anul.con | Registrado el | A | Modificado el | Clv.ref.cabec.1 |
|   | JCCM   | 20000001  | 2020 | AB    | 15.01.2020 | 15.01.2020    | CUS002        |                     |                 |          | 15.01.2020    |   |               |                 |
|   |        | 40000000  | 2020 | KZ    | 15.01.2020 | 15.01.2020    | <b>CUS002</b> | TEXTO DE CABECERA   |                 |          | 15.01.2020    |   |               |                 |
|   |        | 70000001  | 2020 | KA    | 15.01.2020 | 15.01.2020    | CUS002        | TEXTO DE CABECERA   |                 |          | 15.01.2020    |   |               |                 |
|   |        | 70000003  | 2020 | KA    | 15.01.2020 | 15.01.2020    | CUS002        | TEXTO DE CABECERA   | EXP-ANTICIP-002 |          | 15.01.2020    |   |               |                 |
| 1 |        | 70000004  | 2020 | KA    | 15.01.2020 | 15.01.2020    | CUS002        |                     |                 |          | 15.01.2020    |   |               |                 |
|   |        | 16000000  | 2020 | 02    | 15.01.2020 | 15.01.2020    | CUS002        |                     |                 |          | 15.01.2020    |   |               |                 |
|   |        | 160000001 | 2020 | 02    | 15.01.2020 | 15.01.2020    | CUS002        |                     |                 |          | 15.01.2020    |   |               |                 |
|   |        | 170000000 | 2020 | 11    | 10.01.2020 | 10.01.2020    | CUS002        |                     |                 |          | 10.01.2020    |   |               |                 |
|   |        | 170000001 | 2020 | 10    | 10.01.2020 | 10.01.2020    | CUS002        |                     |                 |          | 10.01.2020    |   |               |                 |
|   |        | 210000000 | 2020 | MI    | 10.01.2020 | 10.01.2020    | CUS002        |                     |                 |          | 10.01.2020    |   | 10.01.2020    | 017000000-2020  |
|   |        | 220000000 | 2020 | FC    | 15.01.2020 | 15.01.2020    | CUS002        | TEXTO DE CABECERA   |                 |          | 15.01.2020    |   | 15.01.2020    |                 |
|   |        | 240000000 | 2020 | OT    | 11.01.2020 | 11.01.2020    | CUS002        | TEXTO DE CABECERA   |                 |          | 11.01.2020    |   |               |                 |
|   |        | 240000001 | 2020 | от    | 11.01.2020 | 12.01.2020    | CUS002        | TEXTO DE CABECERA   |                 |          | 12.01.2020    |   |               |                 |

Para selecciona el documento a tratar pulsamos dos veces sobre él y pasamos a ejecutar la opción de modificación.

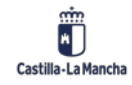

#### Contabilidad Financiera.

Visualización, modificación y anulación de documentos.

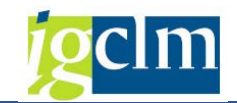

| <b>1</b> | . ^   | 10   | dif | ficar doc.:       | Resi   | ımen           |            |           |         |        |   |
|----------|-------|------|-----|-------------------|--------|----------------|------------|-----------|---------|--------|---|
| 6        | . 9   | •    | Мо  | neda de visualiza | ción   |                |            |           |         |        |   |
| Nº do    | cumen | to   |     | 160000000         | 7      | Sociedad       | JCCM       | Ejercicio |         | 2020   |   |
| Fecha    | docur | nent | 0   | 15.01.2020        |        | Fecha contab.  | 15.01.2020 | Período   |         | 1      |   |
| Refer    | encia |      |     |                   |        | Nº multisoc.   |            |           |         |        |   |
| Mone     | fa    |      |     | EUR               |        | Existen textos |            |           |         |        |   |
|          |       |      |     |                   |        |                | . 💷 🚺 . 🚺  |           |         |        |   |
| Soc.     | Pos.  | СТ   | IO  | Cuenta            | Denom  | inación        |            |           | Importe | Moneda | п |
| JCCM     | 1     | 31   |     | 36941             | Acreed | or 0000036941  |            |           | 500,00- | EUR    |   |
|          | 2     | 40   |     | 62111000          | ARREN  | DAMIENTOS      |            |           | 500,00  | EUR    |   |

Se pasa a visualizar el resumen del asiento, se pulsará dos veces sobre la posición a modificar y en función de la clase de cuenta (de mayor, deudor o acreedor) se pueden modificar unos u otros campos.

### En las cuentas de mayor:

| Modi                        | ificar doc.: Posici                            | ión 002                        |             |
|-----------------------------|------------------------------------------------|--------------------------------|-------------|
| 🖻 🧟 🗟 🤇                     | 🖳 🥔 Otros datos                                |                                |             |
| Cuenta de mayor<br>Sociedad | 62111000 ARRENDAM<br>JCCM Junta Castilla-La Ma | IENTOS DE CONSTRUCCIO<br>ancha | DNES        |
| Posición 2 / Contab         | .Debe / 40                                     |                                |             |
| Importe<br>Ind.impuestos    | 500,00 E                                       | UR                             |             |
| Imputaciones adici          | onales                                         |                                |             |
| Centro de coste             | 9999999999                                     |                                |             |
| Fondo                       |                                                |                                |             |
| Centro gestor               | 19020000                                       | PosPre                         | E/EXTRAP.   |
| Doc.presup.<br>Asignación   | 0                                              | Fecha base                     | 🗳 Más       |
| Texto                       |                                                | 2                              | 🔀 Txt.expl. |

Se pueden modificar campos de descripción:

- Asignación
- Texto

### En las cuentas de acreedor:

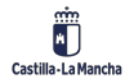

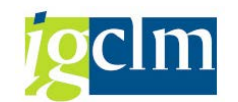

| 10 28 20 [                                                                                       | 🚴 😂 🤗 Otros                           | datos 🚺 I  | Datos retención impuestos          |         |              |
|--------------------------------------------------------------------------------------------------|---------------------------------------|------------|------------------------------------|---------|--------------|
| Acreedor                                                                                         | 36941                                 | Acreedor 0 | 000036941                          | LibrMay | 40000000     |
| lociedad                                                                                         | JCCM                                  | C/ ESTUDIA | NTE, 10                            |         |              |
| unta Castilia-La                                                                                 | Mancha                                | TOLEDO     |                                    | Nº do   | c. 160000000 |
| Posición 1 / Fa                                                                                  | ctura / 31                            |            |                                    |         |              |
| Importe                                                                                          | 500,00                                | EUP        | 2                                  |         |              |
|                                                                                                  |                                       |            |                                    | In      | d.inv.       |
| Base desc.                                                                                       | 500,00                                | EUP        | t.                                 |         |              |
| Base desc.<br>Cond.pago                                                                          | 500,00                                | EUP        | Días/ptje.                         |         | •            |
| Base desc.<br>Cond.pago<br>Fecha base                                                            | 500,00                                | EUF        | t<br>Días/ptje.<br>Fija            |         | •            |
| Base desc.<br>Cond.pago<br>Fecha base<br>Bloqueo pago                                            | 500,00                                | EUF        | Dias/ptje.<br>Fija<br>Ref.a factur |         | · · · ·      |
| Base desc.<br>Cond.pago<br>Fecha base<br>Bloqueo pago<br>Vía de pago                             | 500,00<br>15.01.2020<br>T Supl.via pa | 9U3        | Dias/ptje.<br>Fija<br>Ref.a factur |         |              |
| Base desc.<br>Cond.pago<br>Fecha base<br>Bloqueo pago<br>Via de pago<br>Refer.pago               | 500,00                                | aua        | Dias/ptje.<br>Fija<br>Ref.a factur |         | /            |
| Base desc.<br>Cond.pago<br>Fecha base<br>Bloqueo pago<br>Via de pago<br>Refer.pago<br>Asignación | 500,00<br>15.01.2020<br>T Supl.via po | eus        | Dias/ptje.<br>Fija<br>Ref.a factur |         | <b>\</b>     |

Se pueden modificar campos de descripción los relacionados con el pago:

- Fecha base: La fecha de vencimiento de la obligación.
- Blq. Pago: Desbloquearemos el pago para que la obligación sea pagada.
- La vía de pago y el banco interlocutor pueden ser modificados si se considera necesario para que el pago se realice correctamente.
- Asignación.

Una vez hayamos introducido las modificaciones oportunas en el documento, podremos salvarlas pulsando el botón 🗏 y el sistema procederá a realizar su modificación.

En el pie de pantalla el sistema nos devolverá un mensaje de conformidad de la operación de modificación que hemos realizado.

Las modificaciones han sido grabadas.

### 2.2. Modificación con posición de Acreedor.

Se accede desde el mismo punto del menú de usuario de Contabilidad General:

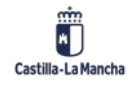

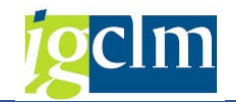

| • 6 | Contabilidad General                                                          |
|-----|-------------------------------------------------------------------------------|
|     | Datos Maestros                                                                |
|     | Contabilización                                                               |
|     | Anticipo Acreedor                                                             |
|     | Compensar                                                                     |
|     | Fianzas                                                                       |
|     | 🔻 🛅 Documento                                                                 |
|     | • 💬 FB02 - Modificar                                                          |
|     | <ul> <li>FB09 - Modificar posición</li> </ul>                                 |
|     | • 💬 FB03 - Visualizar                                                         |
|     | <ul> <li>FB04 - Visualizar modificaciones</li> </ul>                          |
|     | <ul> <li>FBRA - Anular compensación</li> </ul>                                |
|     | <ul> <li>FB08 - Anulación individual</li> </ul>                               |
|     | <ul> <li>F.80 - Anulación en masa</li> </ul>                                  |
|     | 🕨 🧰 Documentos preliminares                                                   |
|     |                                                                               |
|     | <ul> <li>Z04_FI_TR_MOD_ASIG - Modificación masiva campo Asignación</li> </ul> |

Esta opción es idéntica a la opción anterior teniendo en cuenta que además de especificar el nº de documento se indica la posición que queremos modificar.

| Modificar po         | siciones de documento |
|----------------------|-----------------------|
| iii Lista documentos | Opciones tratamiento  |
| Datos documento      |                       |
| Nº documento         | 160000000             |
| Sociedad             | JCCM                  |
| Ejercicio            | 2020                  |
| Número de posición   |                       |
| Posición             | 1                     |
| Sólo posiciones en   |                       |
| Activos fijos        |                       |
| Deudores             |                       |
| Acreedores           |                       |
| Cuentas mayor        |                       |

# 3. Visualización:

## 3.1. Visualización de un documento.

Para visualizar un documento accederemos desde el menú de Contabilidad General:

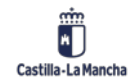

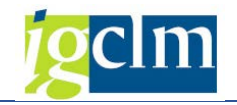

|   | Contabilidad General                                                          |
|---|-------------------------------------------------------------------------------|
| • | Datos Maestros                                                                |
| • | Contabilización                                                               |
| • | 🔜 Anticipo Acreedor                                                           |
| • | Compensar                                                                     |
| • | Eianzas                                                                       |
| - | 🛅 Documento                                                                   |
|   | • 💬 FB02 - Modificar                                                          |
|   | <ul> <li>PB09 - Modificar posición</li> </ul>                                 |
|   | • 💬 FB03 - Visualizar                                                         |
|   | <ul> <li>PB04 - Visualizar modificaciones</li> </ul>                          |
|   | <ul> <li>PBRA - Anular compensación</li> </ul>                                |
|   | <ul> <li>P FB08 - Anulación individual</li> </ul>                             |
|   | • 💬 F.80 - Anulación en masa                                                  |
|   | Documentos preliminares                                                       |
|   | ·      Ø Z04_DOCINT - Imprimir Documento                                      |
|   | <ul> <li>Z04_FI_TR_MOD_ASIG - Modificación masiva campo Asignación</li> </ul> |

Nos aparece entonces una pantalla previa donde debemos localizar el documento a tratar.

| Visualizar do            | ocumento: Aco      | ceso                   |
|--------------------------|--------------------|------------------------|
| iii Lista documentos     | H Primera posición | 🖉 Opciones tratamiento |
|                          |                    |                        |
| Clave de la vista de ent | trada              |                        |
| Nº documento             | 16000000           |                        |
|                          |                    |                        |
| Sociedad                 | JCCM               |                        |

En todos los campos disponemos de ayuda de campo para solicitar la información.

Se indica el Nº del documento a visualizar.

- Nº Documento:
- Sociedad
- Ejercicio

Si no conocemos el número del documento que queremos visualizar, podemos localizarlo por diferentes criterios de búsqueda, entre los documentos contabilizados en el sistema.

Una vez indicado el documento a visualizar tenemos la información que hemos registrado al contabilizar el documento, y si este ha sufrido modificaciones, la última información registrada en el documento.

### **3.2.** Visualización de modificaciones de un documento.

Permite visualizar la historia de las modificaciones sufridas por un documento. Para acceder desde el menú de Contabilidad General:

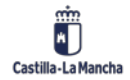

© 2021. Todos los derechos reservados.

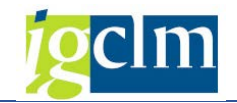

| • 🦰 Cor | ntabilidad General                                        |
|---------|-----------------------------------------------------------|
| •       | Datos Maestros                                            |
| • 💼     | Contabilización                                           |
| •       | Anticipo Acreedor                                         |
| ۰ 📄     | Compensar                                                 |
| ۰ 📄     | Fianzas                                                   |
| • 🗁     | Documento                                                 |
|         | 🖓 FB02 - Modificar                                        |
|         | PB09 - Modificar posición                                 |
| •       | 🖓 FB03 - Visualizar                                       |
|         | PB04 - Visualizar modificaciones                          |
|         | 🖓 FBRA - Anular compensación                              |
|         | PB08 - Anulación individual                               |
|         | 🖓 F.80 - Anulación en masa                                |
| •       | 🚞 Documentos preliminares                                 |
|         | Z04_DOCINT - Imprimir Documento                           |
|         | Z04_FI_TR_MOD_ASIG - Modificación masiva campo Asignación |

Nos aparece entonces una pantalla previa donde debemos localizar el documento a tratar.

| Modific.docu           | umento: Pantalla inicial |
|------------------------|--------------------------|
| Sociedad               | ്രസിവ                    |
| Nº documento           | 16000000                 |
| Ejercicio              | 2020                     |
| Período de la modifica | ción                     |
| De fecha modif.        |                          |
| Hora                   | 00:00:00                 |
|                        |                          |

Una vez informamos los datos de la entrada nos aparece una lista de todos los campos modificados en el documento desde el momento de su creación:

| Modificaciones - documento : Campos modificados |  |  |  |
|-------------------------------------------------|--|--|--|
| G Modificaciones (todas) Nombres campo          |  |  |  |
| Documento 0160000000 Sociedad JCCM Ej. 2020     |  |  |  |
| Campo                                           |  |  |  |
| Bloqueo de pago                                 |  |  |  |
| Modificado el                                   |  |  |  |
| Nivel de tesorería                              |  |  |  |

Si navegamos haciendo doble clic sobre el campo veremos las diversas modificaciones que ha sufrido el documento con detalle de los valores anterior y posterior de la modificación, y la fecha en que se ha realizado la misma.

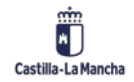

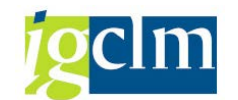

| Modificaciones - documento : Resumen        |                 |       |      |
|---------------------------------------------|-----------------|-------|------|
| 🕄 Nombres campo                             |                 |       |      |
| Documento 0160000000 Sociedad JCCM Ej. 2020 |                 |       |      |
| Fecha                                       | Campo           | Nuevo | Ant. |
| 16.01.20                                    | Bloqueo de pago | A     |      |

Si volvemos a navegar sobre el detalle de la modificación veremos el autor de dicha modificación y el momento exacto de la misma.

| echa       | 16.01.2020                     |  |
|------------|--------------------------------|--|
| lora       | 13:48:40                       |  |
| Jsuario    | CUS002                         |  |
| Campo      | Bloqueo de pago ( BSEG-ZLSPR ) |  |
| de         |                                |  |
| a          | A                              |  |
| Modificado | en Apunte cont. 001            |  |

# 4. Anulación:

Para realizar la anulación de un documento de la contabilidad financiera no puede estar compensado, ni ser un documento de anulación.

Hay dos operaciones de anulación disponible en función de que el documento a anular contenga posiciones de compensación o no.

## 4.1. Anulación Individual:

La anulación individual permite anular documentos en los que no hay posiciones de compensación, generando un documento que será siempre, un contra asiento del documento anulado, con contabilización negativa o no, en función del motivo de anulación seleccionado.

Las modificaciones de documento se anotan y pueden visualizarse en los documentos de modificación.

Para realizar una anulación individual se accede desde el menú de Contabilidad General:

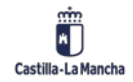

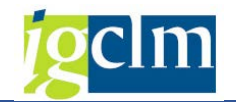

| 🔻 🛅 Contabilidad General                                                                                                    |
|----------------------------------------------------------------------------------------------------|
| 🕨 🛅 Datos Maestros                                                                                                    |
| 🕨 🧮 Contabilización                                                                                                    |
| 🕨 🧮 Anticipo Acreedor                                                                                                    |
| 🕨 🧰 Compensar                                                                                                    |
| 🕨 🧮 Fianzas                                                                                                    |
| 🔻 🛅 Documento                                                                                                    |
| • 💬 FB02 - Modificar                                                                                                    |
| <ul> <li>PB09 - Modificar posición</li> </ul>                                                                                                    |
| • 💬 FB03 - Visualizar                                                                                                    |
| <ul> <li>FB04 - Visualizar modificaciones</li> </ul>                                                                                                    |
| <ul> <li>Grand Brand Barner Berleinen Statisticken Statisticsen Statisticsen Statisten Statisticsen Statisticsen Statisticsen Statisticsen Stati</li></ul> |
| <ul> <li>FB08 - Anulación individual</li> </ul>                                                                                                    |
| <ul> <li>F.80 - Anulación en masa</li> </ul>                                                                                                    |
| Documentos preliminares                                                                                                    |
| <ul> <li>Ø Z04_DOCINT - Imprimir Documento</li> </ul>                                                                                                    |
| <ul> <li>Z04_FI_TR_MOD_ASIG - Modificación masiva campo Asignación</li> </ul>                                                                                                    |

Accederemos a la pantalla en la que se solicita el documento a anular:

| Anular documento: Datos cabecera                   |                      |                   |  |
|----------------------------------------------------|----------------------|-------------------|--|
| ିଙ୍କ Visualizar antes de anular                    | iii Lista documentos | Anulación en masa |  |
| Datos del documento                                |                      |                   |  |
| Número de documento                                | 1                    |                   |  |
| Sociedad                                           | JCCM                 |                   |  |
| Ejercicio                                          | 2020                 |                   |  |
| Datos de contabilización de anu<br>Motiv.anulación | Ilación              |                   |  |
| Fe.contabilización                                 |                      |                   |  |
| Período contable                                   |                      |                   |  |
|                                                    |                      |                   |  |
| Datos para la gestión de chequ                     | es                   |                   |  |
| Causa de no validez                                |                      |                   |  |

### Se indica el nº de documento a anular:

- Nº Documento.
- Sociedad.
- Ejercicio.

Si no conocemos el número del documento que queremos anular, podemos localizarlo por los diferentes criterios de búsqueda anteriormente descritos.

#### Se indica el motivo de anulación:

El motivo de anulación determina cómo se contabilizará la anulación. Si se solicita la ayuda asociada al campo tendremos:

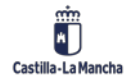

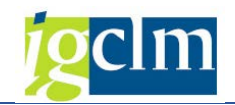

| Mot.anul. | Texto                                   |  |  |
|-----------|-----------------------------------------|--|--|
| 01        | Anulación con Fe.contab. de hoy         |  |  |
| 02        | Anulación Fe.contab. 31.12.Año anterior |  |  |
| 03        | Contabil.negativa a Fe.contab.de hoy    |  |  |
| 04        | Contabil.negativa a 31.12. Año anterior |  |  |
| 05        | Asiento por ajuste de periodificación   |  |  |
| P         | Anulación de propuestas de pago         |  |  |

Todos los motivos de anulación suponen la generación de un contra asiento. Así mismo, el sistema permite contabilizar el documento de anulación sin modificación de saldos en las partidas del documento seleccionando motivos con Contabilidad Negativa.

En función del motivo de anulación seleccionado se indicará o no, fecha de contabilización para el documento de anulación. Hay que tener en cuenta que los motivos de anulación 02 y 04, solicitan fecha de anulación y puede darse la circunstancia de que la contabilización y anulación se produzcan en meses diferentes con lo que los saldos quedan desvirtuados. Es conveniente realizar anulaciones con distintos motivos de anulación para observar las contabilizaciones producidas.

Si queremos visualizar el documento de compensación pulsamos la opción de menú:

Una vez cumplimentados correctamente los datos de la anulación, pulsamos el icono 🖶 para grabar.

En el pie de pantalla el sistema nos devuelve un mensaje de conformidad de la operación de contabilización que hemos realizado, informando del número de asiento contable que ha recibido nuestra anulación.

## 4.2. Anulación de la compensación:

Al anular contabilizaciones de compensación, se suprimen los datos de compensación de las partidas individuales. Las modificaciones de documento se anotan y pueden visualizarse en los documentos de modificación. Para realizar una anulación con compensación se accede desde el menú de Contabilidad General:

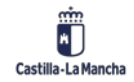

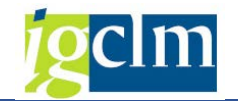

| 🔻 🛅 Contabilidad General                                                     |
|------------------------------------------------------------------------------|
| 🕨 🧰 Datos Maestros                                                           |
| 🕨 🔜 Contabilización                                                          |
| 🕨 🧮 Anticipo Acreedor                                                        |
| 🕨 🧮 Compensar                                                                |
| 🕨 🧮 Fianzas                                                                  |
| 🔻 🛅 Documento                                                                |
| • 💬 FB02 - Modificar                                                         |
| <ul> <li>B09 - Modificar posición</li> </ul>                                 |
| • 💬 FB03 - Visualizar                                                        |
| <ul> <li>PB04 - Visualizar modificaciones</li> </ul>                         |
| <ul> <li>FBRA - Anular compensación</li> </ul>                               |
| <ul> <li>FB08 - Anulación individual</li> </ul>                              |
| <ul> <li>F.80 - Anulación en masa</li> </ul>                                 |
| Documentos preliminares                                                      |
| <ul> <li>Z04_DOCINT - Imprimir Documento</li> </ul>                          |
| <ul> <li>704 FLTR MOD ASIG - Modificación masiva campo Asignación</li> </ul> |

Accederemos a la pantalla en la que se solicita el documento a anular:

| Anula      | nción d  | e compensacione            | 25 |
|------------|----------|----------------------------|----|
| Cuentas    | Partidas | Correspondencia respectiva |    |
| Doc.comper | nsación  | []                         |    |
| Sociedad   |          | JCCM                       |    |
| Ejercicio  |          | 2020                       |    |
|            |          |                            |    |

Se indica el nº de documento a anular:

- Nº Documento.
- Sociedad.
- Ejercicio.

Si no conocemos el número del documento que queremos anular, podemos localizarlo por diferentes criterios de búsqueda proporcionados por el sistema.

Podemos visualizar las partidas relacionadas que tiene el del documento seleccionado pulsando en el botón Partidas que permite visualizar los documentos implicados en la compensación.

Pulsando en el botón Cuentas podemos ver las posiciones compensadas del documento a anular.

Se pueden anular operaciones de compensación únicamente en documentos individuales sin anular el documento. Cuando se anulan estas contabilizaciones de compensación, se suprimen los datos de compensación de las partidas individuales (y los datos ya existentes se eliminan de

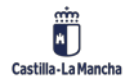

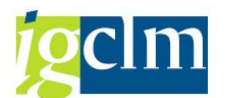

la cabecera de documento). Las modificaciones de documento se anotan y pueden visualizarse en los documentos de modificación.

Para anular una partida compensada y devolverla al estatus de partida abierta, se procede del siguiente modo:

Introduzca el número de documento de compensación, la sociedad y (si procede) el ejercicio. Primero se visualizan las partidas del documento de compensación al seleccionar Pasar a  $\rightarrow$ Partidas.

Se accede a la función de visualización de partidas individuales. Para volver a la pantalla inicial, seleccione Back.

Compensación  $\rightarrow$  Anular. O pulse el icono de grabar  $\square$ 

Aparecerá en pantalla:

| 🕞 Anulación del doc.de compensación                                       | X                    |
|---------------------------------------------------------------------------|----------------------|
| Además de la anulación de la                                              | Sólo anulación de la |
| compensación también es posible la<br>anulación del documento de compens. | Anulación de la comp |
|                                                                           | X Cancelar           |

En este punto podemos indicar si el documento de compensación se anulará **(Anulación de la comp)** en cuyo caso el sistema devuelve la partida compensada a su situación original de partida abierta y creará un documento de anulación para la partida de compensación. En caso contrario, si no anula el documento **(Sólo anulación de la)**, la partida de compensación permanecerá en el sistema como una partida abierta a compensar junto con las otras partidas abiertas, eliminando únicamente los datos de compensación de la posición correspondiente.

Si optamos por la **Anulación de la comp.**  $\rightarrow$  se solicitará el motivo de anulación al igual que en la anulación individual de documentos y contabilizando según se indicó en el punto anterior.

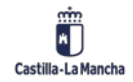

**g**clm

Visualización, modificación y anulación de documentos.

| 📴 Datos anul.      | ×        |
|--------------------|----------|
| Motiv.anulación    |          |
| Fe.contabilización |          |
| Período contable   |          |
|                    | <b>×</b> |

Una vez indicado el motivo de la anulación y la fecha de contabilización si procede y tras pulsar el botón 🗹 el sistema informa de cada una de las operaciones que realiza, inicialmente elimina la compensación y muestra el mensaje:

| 🗁 Información                             | ×          |
|-------------------------------------------|------------|
| La compensación 40000001 ha sido anulada. | L<br>L     |
|                                           | <b>~</b> ? |

Y luego el mensaje de contabilización del documento de anulación:

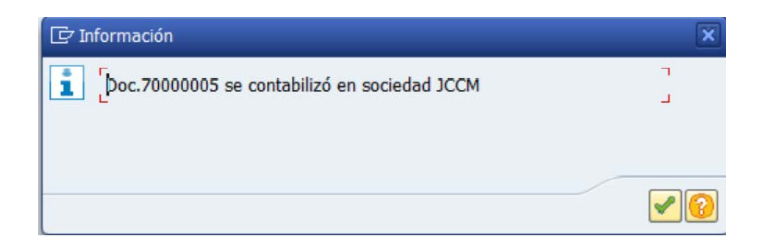

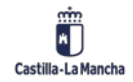